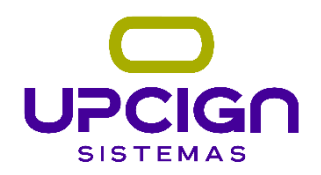

# TEF PAYGO DLL

#### Objetivo

Este manual tem o objetivo de orientar a equipe de atendimento de como instalar e configurar o TEF PayGo Web (DLL)

#### Instalação

OBS1: Verificar se o visual C++ 2013 está instalado, caso não esteja, segue link do arquivo para instalação: http://vciga.dyndns.org/siga1/\_paygoweb\vcredist\_x86.exe

# OBS2: Instalar o Pinpad e o driver, antes de iniciar os procedimentos abaixo.

Sempre validar se está usando a DLL correta para cada caso, se utilizar uma DLL de homologação para ambiente de produção não funcionará e vice-versa.

Link para donwload: <u>https://paygodev.readme.io/docs/kit-para-atualiza%C3%A7%C3%A3o-da-documenta%C3%A7%C3%A3o</u>

# Kit de integração

Versão: 5.1.35.1 → <u>Clique aqui</u> para fazer o <mark>d</mark>ownload do kit.

Atenção: Para realizar a integração com a nova DLL, é necessário realizar a instalação do PayGo Windows (disponível no kit acima).

- 1. Apos o donwload, extrair e executar o arquivo: SetupPayGo\_full\_v5.1.35.1.exe OBS: Erro na instalação do PAYGO FULL, entrar em contato com a Paygo.
- 2. Ao concluir a instalação, o Paygo Windows irá abrir, dê tres cliques com o botão direito do mouse na parte preta, coloca o nome Producao e OK:

| PayGo            | 🖻 🗙      | s ×          |
|------------------|----------|--------------|
| Ativação         | <b>•</b> | ×            |
| CPF ou CNPJ      | Digit    | e o Ambiente |
| ID de instalação | Producao |              |
| Senha            |          | ок           |
| ATIVAR           |          |              |

3. Clica em ativação:

| PayGo <sup>∞</sup>  | F | × |
|---------------------|---|---|
| Ativação - PGWebLib |   |   |
|                     | - |   |
| CPF ou CNPJ         |   | ] |
|                     |   |   |
| Ponto de Captura    |   |   |

- 4. Coloca o CNPJ e o ponto de captura, clica em ativar.
- 5. Copia a DLL instalada na pasta: C:\Program Files (x86)\PayGo\PGWebLib\ PGWebLib.dll e cola na raiz do sistema.
- 6. Atualizar o sistema Upciga/Syspaf.
- 7. Baixa e coloca na raiz do sistema o uptef: http://vciga.dyndns.org/siga1/\_paygoweb/uptef.exe
- 8. Abre o sistema, configuração, sistema de venda, cartões, preencher conforme TEF CREDITO (CCR) E TEF DEBITO (CDB), conforme imagem abaixo:

|    | Cartoes d        | e Credito                                    |                   |                    |                      |           |         |          |        |          | _          |     |
|----|------------------|----------------------------------------------|-------------------|--------------------|----------------------|-----------|---------|----------|--------|----------|------------|-----|
|    | Inclui           | A-Altera                                     | P-Pesquisa Q-Oro  | dena I-Imprime     |                      |           |         |          | Ca     | irtoes d | e Credit   |     |
|    | Cod              | Nome                                         | CNP               | Ŋ                  | Deb/Cred             | TEF       | Oper    | Bandeira | Dia    | Taxa (   | Cli_Cartao | ^   |
|    | 1                | TEF CREDITO                                  |                   | 0                  | С                    | S         | CCR     | 1        | 30     | 2.50     | 0          |     |
|    | 2                | TEF DEBITO                                   |                   | 0                  | D                    | S         | CDB     | 1        | 3      | 2.50     | 0          |     |
| 9. | No sis<br>Gerais | stema, abi<br>s GetEnv:  <br>acao do Sistema | re supo<br>USA_TI | orte, 3.<br>EF_DED | Configura<br>DICADO: | ação<br>S | o do    | Sistem   | ia, Z  | . Para   | metros     | _ × |
|    | Inclui           | A-Altera                                     | P-Pesquisa Q-Ord  | Jena I-Imprime     |                      |           |         | Conf     | igura  | cao do   | Sistema    |     |
|    | Controle         |                                              |                   | Db_                | Conteudo             | Me        | m_Conte | eudo D   | e Onde | 2        | Grupo      | C(^ |
|    | USA_TEF          | DEDICADO                                     |                   | 5                  |                      | 5         |         | C        | GetEn  | v Tabela |            |     |

10. Fecha o sistema e abra novamente.

## Configuração:

Acesse a função **Administrativa** do TEF: TEF ADM, caso não funcione abra pelo prompt.

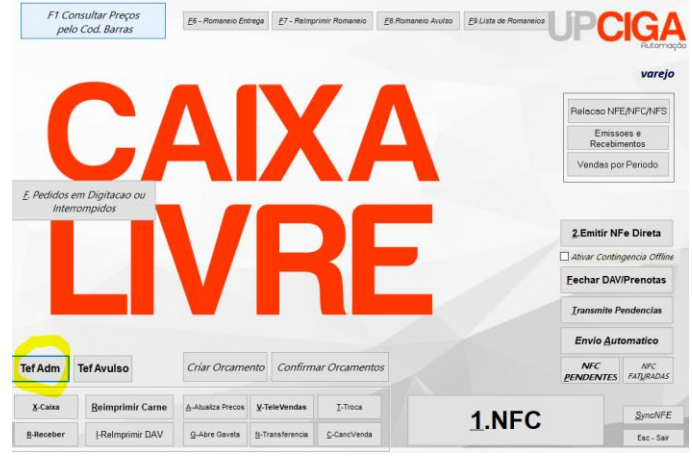

#### Ou

Abra o prompt de comando na raiz do sistema e digite: uptef.exe config

| 🔳 UpCiga TEF API                                          |                                                                                                    |                                                                                                    |                                                                     | ×                                                            |
|-----------------------------------------------------------|----------------------------------------------------------------------------------------------------|----------------------------------------------------------------------------------------------------|---------------------------------------------------------------------|--------------------------------------------------------------|
| PayCo*   PayCo*   PayCo*   Constant6   Constant6   Status | Configuração Operação<br>TEF<br>Gerenciador TEF QRCode<br>tefApiPayGoWeb Auto<br>Arq.Log: Imprimir<br>Transação Pendente Pendence<br>Confirmar Process<br>Terminal de Auto atendimento<br>Imprimir Via Reduzida<br>Confirmar Transação Automaticamu<br>Testar TEF<br>Salvar Parâmetros A Le | Software House e Aplica<br>Nome<br>UpCiga Sistemas<br>Nome Aplicação<br>UpCiga TEF<br>ia na Inicialização<br>ar Pendentes ✓<br>Suporta Desconto<br>Suporta Saque<br>ente<br>Parămetros<br>Parămetros | ção [277<br>Ver<br>[1.1<br>cial CN<br>COM1<br>↓ COM1<br>↓ 0 ↓ pc850 | P)<br>58612400129<br>são<br>p)<br>código<br>código<br>Testar |
|                                                           |                                                                                                    |                                                                                                    |                                                                     |                                                              |

 Preencher o Estabelecimento comercial e selecionar a impressora, as outras configurações tem que ficar igual a tela acima, após clicar em testar tef, vai aparecer a seguinte mensagem:

| Error        |                                                                                        | × |
|--------------|----------------------------------------------------------------------------------------|---|
| $\bigotimes$ | Falha ao ativar TEF tefApiPayGoWeb<br>É necessário efetuar uma transação de Instalação |   |
|              | ОК                                                                                     |   |

• Clique em Operação, depois Administrativo.

| UpCiga TEF API             |                     |             |           |                           | ×                 |
|----------------------------|---------------------|-------------|-----------|---------------------------|-------------------|
|                            | 🕄 Configuração 🗖    | Operação    |           |                           |                   |
| PayGo*                     |                     |             | CA        | IXA LIVRE                 | Ennin / Testes    |
|                            | Valores da Operação |             |           |                           |                   |
|                            | Valor Inicial       | Desconto    | Acréscimo | _                         | Administrativo    |
|                            | 0,00                | 0,00        | 0,00      |                           | Solicita CPF      |
| PayGo*                     | Total Operação      | Total Pago  | Тгосо     | 🖶 Imprimir 🛛 📑 Limpar     | Msg PinPad        |
| Conectando<br>Servidor TEF | 0,00                | 0,00        | 0,00      | Simular Erro Docto Fiscal | Enviar Impressora |
| C 😌 🕪 🗤 📼                  | Pagamentos          |             |           |                           |                   |
|                            | Item Forma de Paga  | mento Valor | NSU       | Incluir                   |                   |
| 1 or 2 / K 3 cm - 0        |                     |             |           | 🖨 Excluir                 |                   |
| 4 cm 5.m. 8 wes            |                     |             |           |                           |                   |
| 7 MH 8 T24 9 MH 2          |                     |             |           |                           |                   |
|                            |                     |             |           |                           |                   |
| Saída de Impressão         | <                   |             | 3         | >                         |                   |
| <br>                       |                     |             |           |                           |                   |
| <br>                       |                     |             |           |                           |                   |
| <br>                       |                     |             |           |                           |                   |
| <br>                       |                     |             |           |                           |                   |
|                            |                     |             |           |                           |                   |
|                            |                     |             |           |                           |                   |
|                            |                     |             |           |                           |                   |
|                            |                     |             |           |                           |                   |
| ~ ·                        |                     |             |           |                           |                   |
| upciga.com                 |                     |             |           |                           |                   |

• Selecione a opção CONFIGURAÇÃO

| Configuração             | Dados da configuração             | Observações                                     |
|--------------------------|-----------------------------------|-------------------------------------------------|
| CONFIGURAÇÃO             | Selecione a opção<br>configuração |                                                 |
| SENHA TÉCNICA            | 314159                            | Insira a senha técnica                          |
| ID PONTO DE<br>CAPTURA   | Nº do Ponto de Captura            | Insira os dados conforme a<br>ordem de serviço. |
| DIGITE O IP E A<br>PORTA | pl03.pgweb.io:17500               |                                                 |
| FIM                      |                                   | Transação finalizada                            |

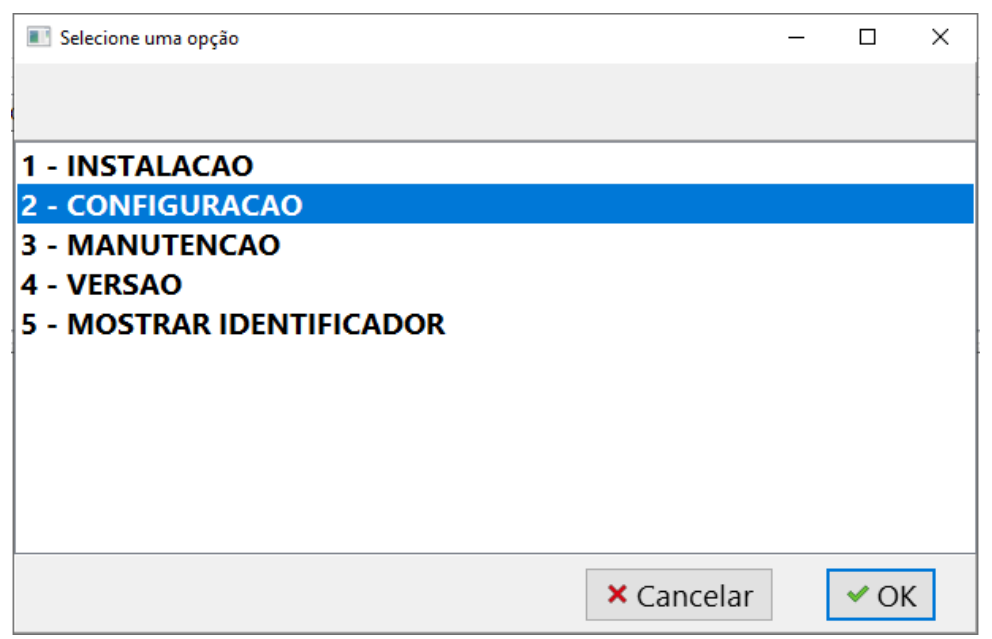

Selecionar a opção 2 – Configuração

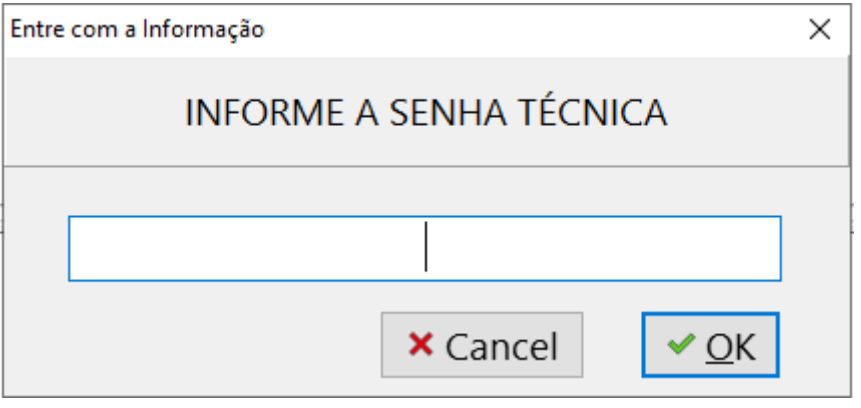

Informe a senha técnica

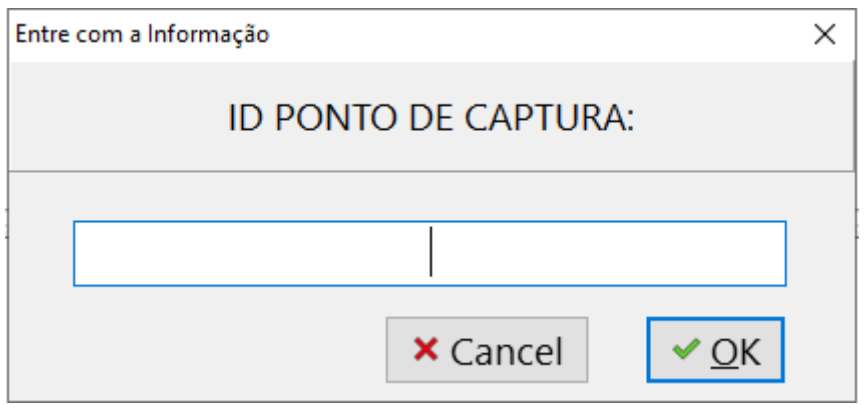

Informe o número do Ponto de Captura

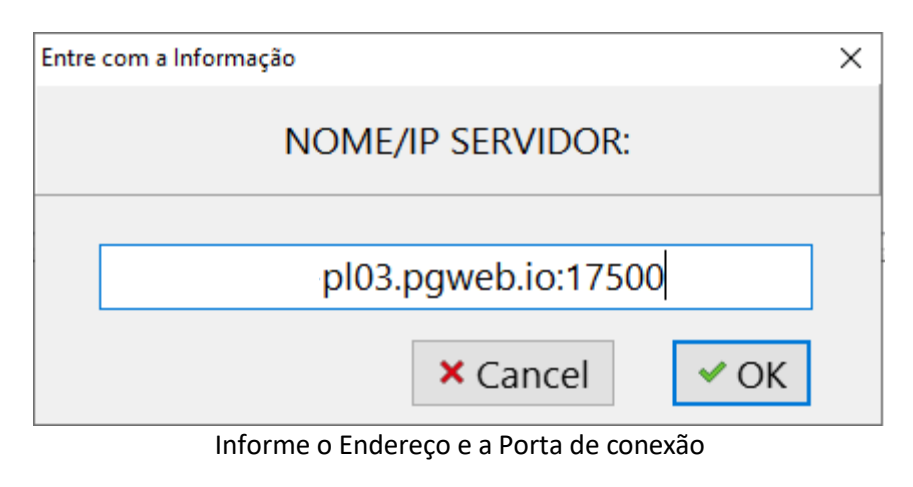

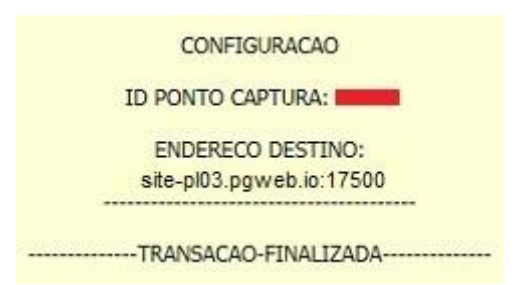

Cupom impresso, confirma que a configuração do PayGoWEB foi finalizada.

Nota: A DLL da PayGo Web realizará uma busca automática do PinPad, portanto não é necessário configurar o PinPad manualmente.

### Instalação do Ponto de Captura

#### Acesse a função Administrativa do TEF novamente:

## INSTALAÇÃO

| Instalação                | Dados da Configuração            | Observação                                      |
|---------------------------|----------------------------------|-------------------------------------------------|
| INSTALAÇÃO                | Selecione a opção<br>instalação  |                                                 |
| DIGITE A SENHA<br>TÉCNICA | 314159                           | Insira a senha técnica                          |
| CNPJ/CPF                  | Digite o CNPJ do estabelecimento | Insira os dados conforme a<br>ordem de serviço. |
| AGUARDE                   | PROCESSANDO                      | Aguarde a inicialização ser concluída           |
| FIM                       |                                  | Transação finalizada                            |

| 💽 Selecione uma opção     |            | — |      | × |
|---------------------------|------------|---|------|---|
|                           |            |   |      |   |
| 1 - INSTALACAO            |            |   |      |   |
| 2 - CONFIGURACAO          |            |   |      |   |
| 3 - MANUTENCAO            |            |   |      |   |
| 4 - VERSAO                |            |   |      |   |
| 5 - MOSTRAR IDENTIFICADOR |            |   |      |   |
|                           |            |   |      |   |
|                           |            |   |      |   |
|                           |            |   |      |   |
|                           |            |   |      |   |
|                           |            |   |      |   |
|                           | × Cancelar |   | ✓ OK |   |

Selecionar a opção 1 – Instalação.

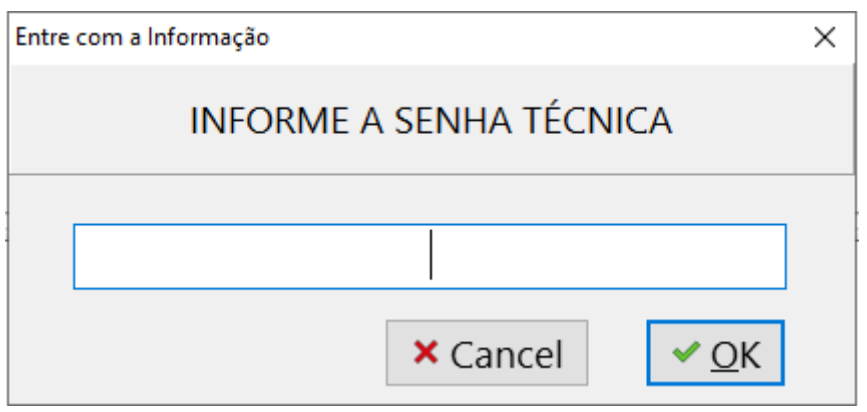

Informe a senha técnica novamente.

| Entre com a Informação |           | ×                   |
|------------------------|-----------|---------------------|
|                        | CNPJ/CPF: |                     |
|                        |           |                     |
|                        | × Cancel  | <b>✓</b> <u>O</u> K |

Informe o CNPJ do Estabelecimento.

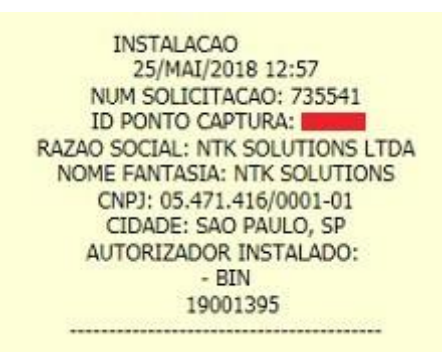

Cupom impresso, confirma que a instalação do PayGoWEB foi finalizada.

**Nota:** Este processo pode demorar vários segundos, pois informações do Ponto de Captura são baixadas pela biblioteca PayGo Web, dos Servidores da PayGo, e instaladas na máquina.

**Obs:** Ao realizar a primeira transação depois que finalizar o processo de instalação, ocorrerá a carga de tabelas, neste momento a transação não pode ser abortada e nem cancelada, pois pode afetar as chaves do pinpad.